Title: How to connect M200 PLC inside a subnet router?

Chen Tao 2015-05-27

Apply to:

SoMachine Basic 1.3 SP1 EL build 44557

TM200CE40U

TL-WR710N

Summary:

This document will introduce you how to remote download program to M200 PLC inside a subnet router.

Solution:

1. Connection Diagram:

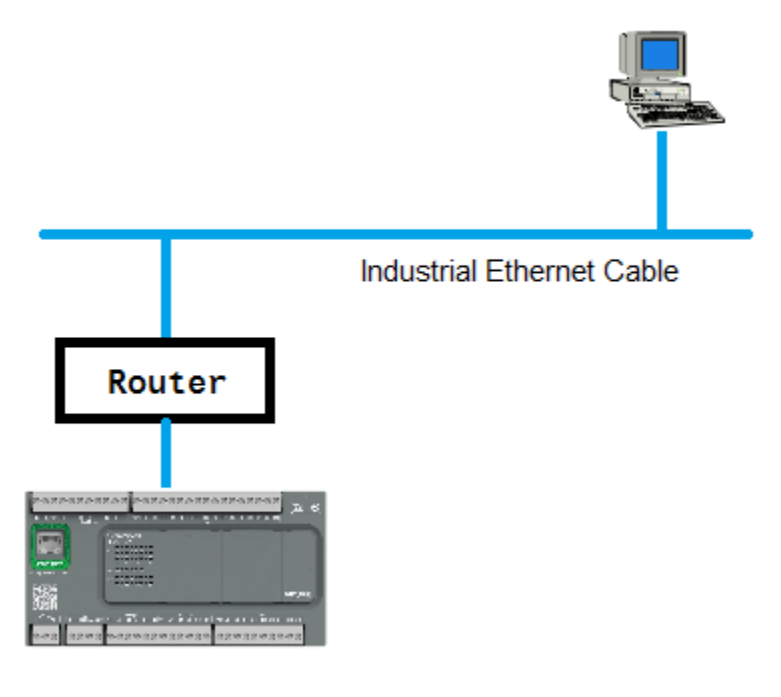

2. M200 PLC Setup PLC got IP address by DHCP server.

## Ethernet

| Device name                                                                                   | M200 | M200 |     |   |     |  |     |  |
|-----------------------------------------------------------------------------------------------|------|------|-----|---|-----|--|-----|--|
| <ul> <li>IP address by DHCP</li> <li>IP address by BOOTP</li> <li>Fixed IP address</li> </ul> |      |      |     |   |     |  |     |  |
| IP address                                                                                    | 192  |      | 168 | - | 1   |  | 101 |  |
| Subnet mask                                                                                   | 255  |      | 255 |   | 255 |  | 0   |  |
| Gateway address                                                                               | 0    |      | 0   |   | 0   |  | 0   |  |
| Transfer Rate                                                                                 | Auto |      |     |   |     |  |     |  |
| Security Parameters                                                                           |      |      |     |   |     |  |     |  |

- Programming protocol enabled
- Auto discovery protocol enabled
- Modbus server enabled

## Check actual IP address, (Menu: Commissioning-Controller Info)

Ethernet information

| IP address      | 192.168.1.101 |
|-----------------|---------------|
| Subnet mask     | 255.255.255.0 |
| Gateway address | 192.168.1.253 |

## 3. Router Setup

| WAN st | tatus:   |                            |          |
|--------|----------|----------------------------|----------|
| WAN口状  | 态        |                            |          |
|        |          |                            |          |
|        | MAC 地址:  | 08-57-00-69-0E-A1          |          |
|        | IP地址:    | 10. 177.                   | 动态IP     |
|        | 子网掩码:    | 255, 255, 255, 0           |          |
|        | 网关:      | 10, 177, 73, 1             | 释放       |
|        | DNS 服务器: | 10, 177, 40, 244 , 10, 177 | . 0. 178 |

Add new item as below, the same IP address as M200 PLC actually got. Choose port: 502 for Modbus communication.

| 虚拟服                                                                         | 虚拟服务器                        |      |                  |     |    |       |
|-----------------------------------------------------------------------------|------------------------------|------|------------------|-----|----|-------|
| 虚拟服务器定义了广域网服务端口和局域网网络服务器之间的映射关系,所有对该广域网<br>服务端口的访问将会被重定位给通过IP地址指定的局域网网络服务器。 |                              |      |                  |     |    |       |
|                                                                             | ID                           | 服务端口 | IP地址             | 协议  | 状态 | 编辑    |
|                                                                             | 1                            | 502  | 192, 168, 1, 101 | ALL | 生效 | 编辑 删除 |
|                                                                             | 添加新条目 使所有条目生效 使所有条目失效 删除所有条目 |      |                  |     |    |       |
| 上一页 下一页 帮助                                                                  |                              |      |                  |     |    |       |

## 4. Add IP address

| Programming                                                            | Commissioning   |
|------------------------------------------------------------------------|-----------------|
| Ethernet Devices 🕢 🔪 💿                                                 | Login<br>Logout |
| Remote Lookup           10         .         177         .         Add |                 |

The same IP address as router got for its wan port. Login and communication OK.